# L'Espace Parents

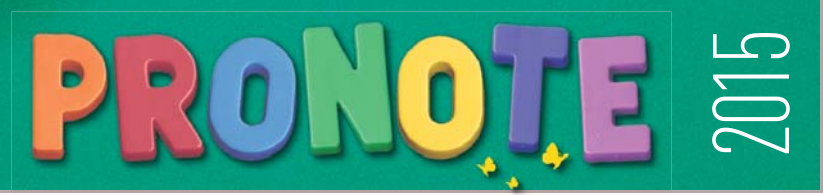

## Vous connecter

À partir de votre navigateur (Internet Explorer, Chrome, Firefox, Safari...), connectez-vous à votre Espace selon les modalités qui vous ont été fournies par l'établissement. Les fonctions disponibles dépendent de l'établissement. Assistance

Pour une visite guidée de l'Espace Parents en vidéo, rendez-vous dans le menu *Plus > Voir les tutoriels*.

## 脊 Votre page d'accueil

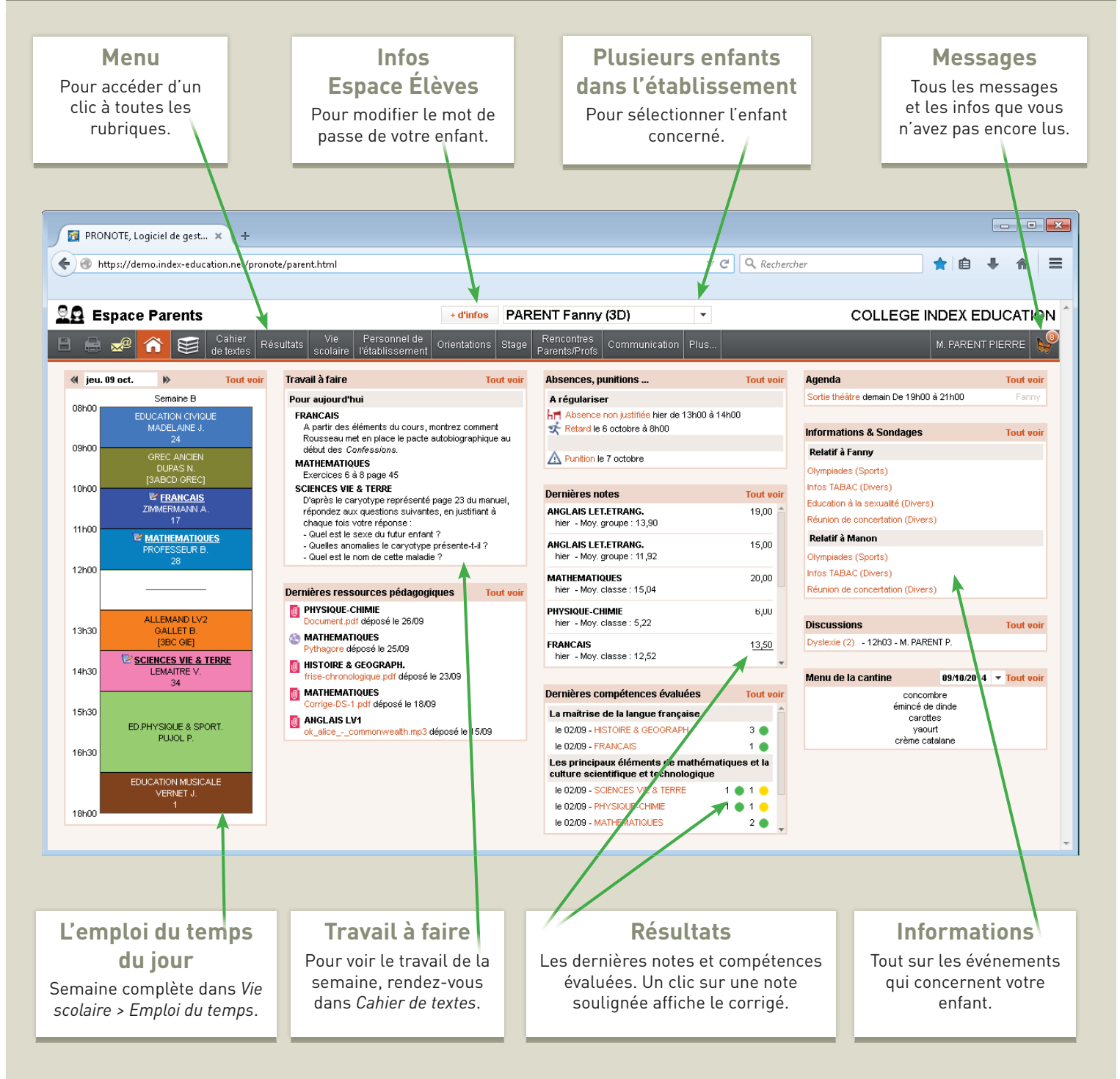

# L'Espace Parents

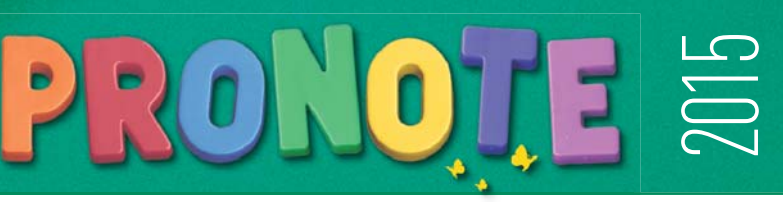

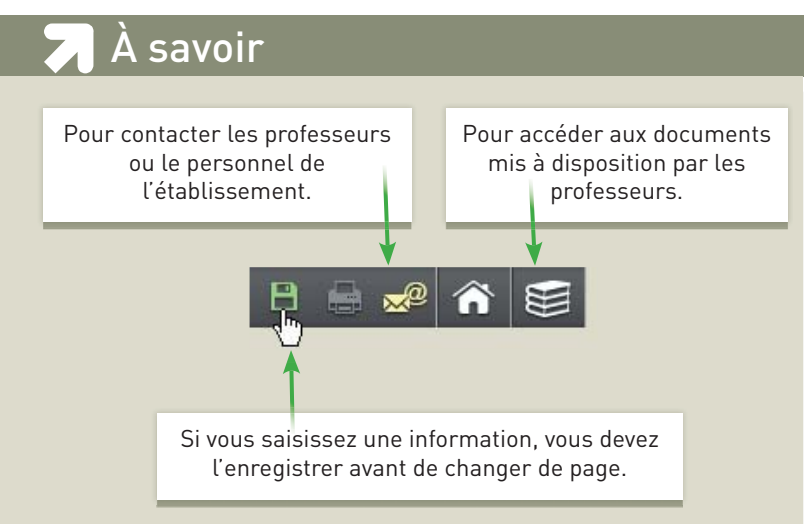

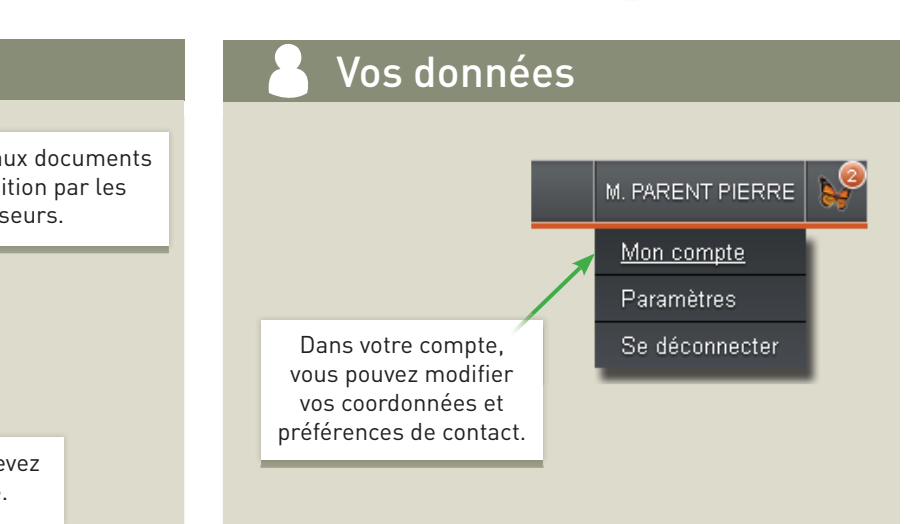

# 🎬 Les résultats de votre enfant

### Comment la moyenne est calculée ?

Passez le curseur sur une moyenne pour faire apparaître le détail du calcul.

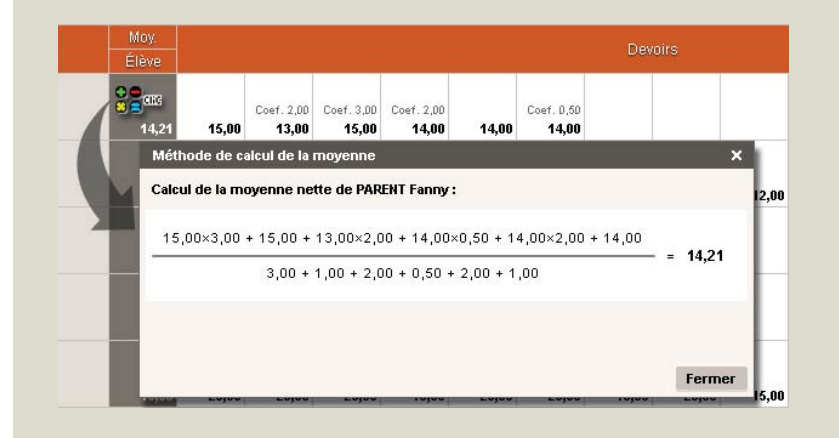

#### **Relevés de notes**

Le relevé de notes (toutes les notes) est publié aux dates choisies par l'établissement dans *Résultats > Notes > Relevé de notes.* 

#### **Bulletins de notes**

Le bulletin (moyennes et appréciations) est publié aux dates choisies par l'établissement dans *Résultats > Notes > Bulletins*.

### Compétences

Les compétences acquises dans le cadre du socle commun de connaissances et de compétences sont publiées dans *Résultats > Compétences.* 

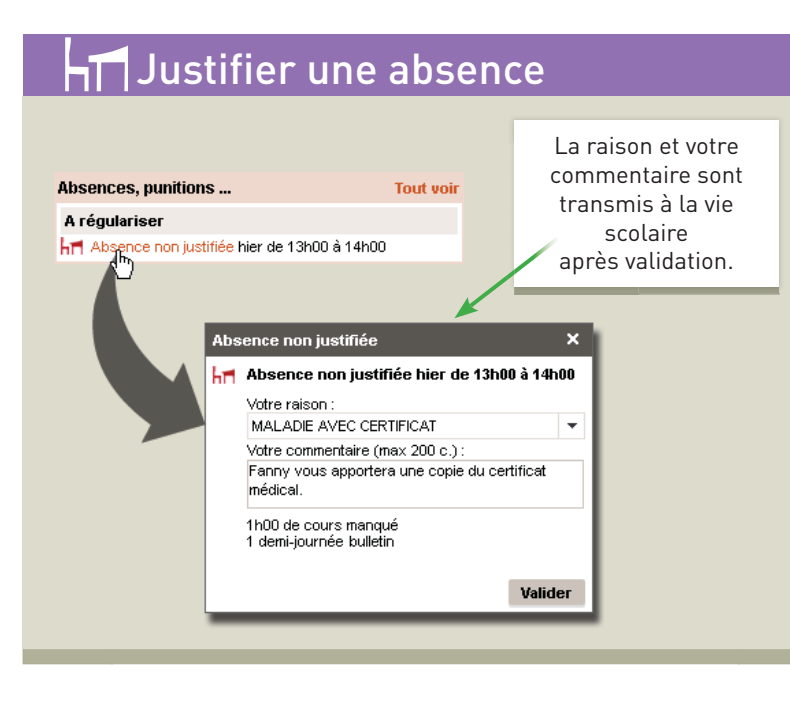

## 🗐 Ressources pédagogiques

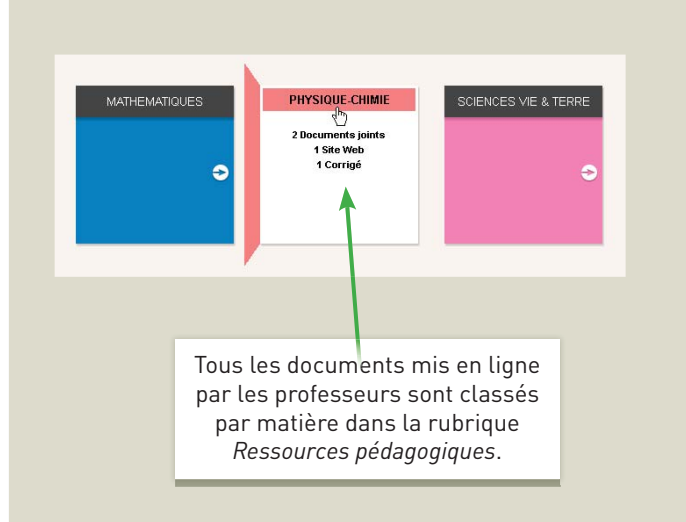

© 2015